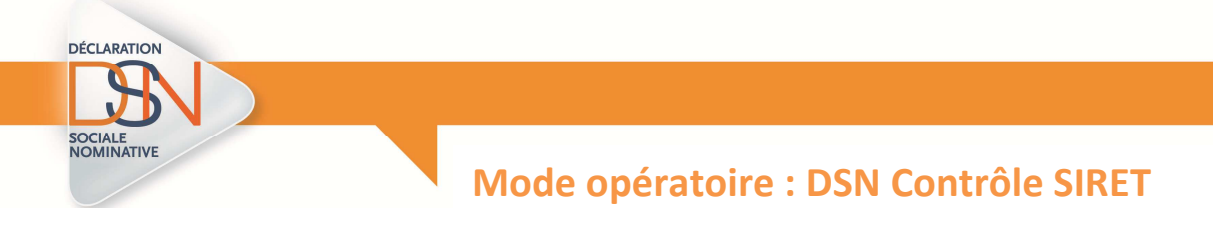

## INTRODUCTION

Le service « DSN contrôle SIRET » permet aux déclarants de récupérer la liste des Siret non reconnus dans le système, afin de procéder à l'immatriculation des établissements correspondants avant d'émettre leurs premières DSN.

Pour accéder à ce service :

- Si vous vous êtes inscrit à la DSN avant Octobre 2014, vous aurez accès immédiatement à ce service
- Si vous venez de vous inscrire à la DSN, c'est-à-dire après Octobre 2014, vous aurez accès à la DSN sous 24 heures et au service « DSN contrôle SIRET » sous 7 jours maximum.

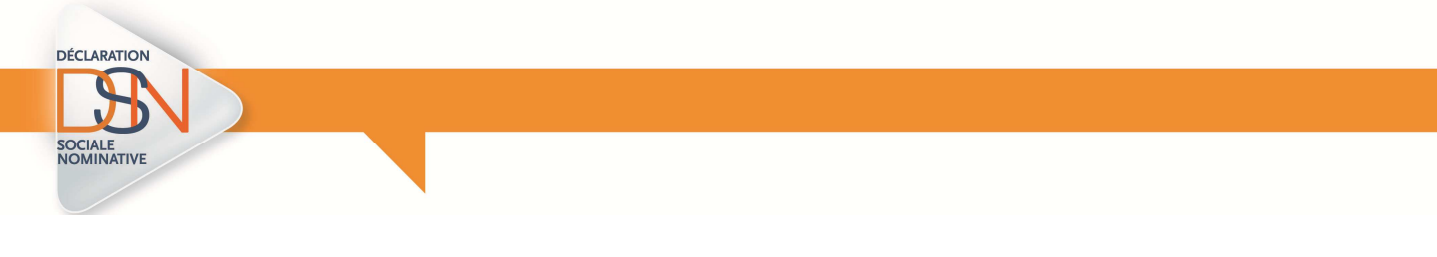

- 1. Authentifiez-vous sur la page d'accueil de net-entreprises.fr
- 2. En face de « DSN contrôle SIRET », cliquez sur « Accéder à la déclaration » :

| ACCÉDER AUX DÉCLARA                                                                                      | TIONS                                                                                                    |                                                                                |
|----------------------------------------------------------------------------------------------------|----------------------------------------------------------------------------------------------------|--------------------------------------------------------------------------------|
|                                                                                                    | ant à la déclaration à lanuelle vous souhaitez accèder.                                                                                                    |                                                                                |
| <ul> <li>Cliquez sur le lien correspond</li> <li>Pour gérer vos données personne<br/>de page.</li> </ul> | elles (adresse électronique, mot de passe) et, selon votre profil, gérer les inscriptions, les coordonnées bancaires.                                                                                                    | ਂ allez sur votre menu personnalisé à l'aide du bouton si                      |
| Cliquez sur le lien correspond     Pour gérer vos données personne     de page.     DSN régime général   | elles (adresse électronique, mot de passe) et, selon votre profit, gérer les inscriptions, les coordonnées bancaires.<br>Déclaration sociale nominative pour le régime général<br>Dépôt de ficher sissi du logicit de paie | allez sur votre menu personnalisé à l'aide du bouton si<br><u>Accéder à la</u> |

NB : Si le contrôle SIRET n'apparait pas cela signifie :

- Soit que vous n'êtes pas inscrit à la DSN (nous vous conseillons donc de procéder à votre inscription à la DSN à partir de votre « Menu personnalisé » en cliquant sur « Gérer les habilitations à la DSN »
- Soit que les délais d'accès à ce service ne sont pas échus (7 jours maximum après votre inscription à la DSN)
- 3. Accédez à la vérification de vos SIRET

| DSN ) (                                     | DECLARATION SOCIALE NOMINATIVE                                                                                              | CONTRÔLE DE NUMÉROS SIRET                                    |
|---------------------------------------------|----------------------------------------------------------------------------------------------------|--------------------------------------------------------------|
| • Nove Steel Income                         |                                                                                                    |                                                              |
| • vous etes inscrit                         |                                                                                                    |                                                              |
| TEST DSN<br>Tél: 0123456789                 |                                                                                                    |                                                              |
| Nº Siret :                                  |                                                                                                    |                                                              |
|                                             |                                                                                                    |                                                              |
| • Vérification de l'e                       | vistence de numéros Siret                                                                                                   |                                                              |
|                                             |                                                                                                    |                                                              |
| Cet écran vous per<br>Pour rappel, lorsqu'  | met de vérifier l'existence de numéros Siret dans le réperte<br>un numéro Siret indiqué au sein d'une DSN n'existe pas, l'e | oire SIRENE.<br>ensemble de la déclaration est alors rejeté. |
| Vous pouvez dépos                           | er ici la liste des numéros Siret que vous souhaitez vérifier                                                               | (en savoir plus).                                            |
| Cliquez sur le bouto<br>Fichier à traiter : | on 'Parcourir' pour sélectionner le fichier à traiter.                                                                      |                                                              |
| Parcourir Aucun                             | fichier sélectionné.                                                                                                    |                                                              |
| Saisissez l'adresse                         | mail qui recevra les résultats de la vérification du fichier dé                                                             | posé :                                                       |
| Cliquez sur le bouto                        | on "Envoyer".                                                                                                    |                                                              |
|                                             | ENVOYER                                                                                                    |                                                              |
| ← RETOUR                                    |                                                                                                    |                                                              |
|                                             |                                                                                                    |                                                              |
|                                             |                                                                                                    |                                                              |

- IMPORTANT : Pour vérifier votre/vos SIRET, vous devez constituer un fichier comme suit puis le déposer
- Cette liste ne devra pas dépasser 999 sirets auquel cas le dépôt sera rejeté.

| 100 |
|-----|
| 1   |
|     |
|     |
|     |
|     |
|     |
|     |
|     |
|     |
|     |

- Le fichier doit être au format « .txt » sous peine de rejet. Nous vous conseillons par exemple d'utiliser « bloc Note » enregistré par défaut sur tous les PC
- Chaque SIRET doit être sur une ligne. Vous devez donc aller à la ligne pour chaque SIRET en cliquant sur « ENTREE »
- Une fois votre fichier finalisé (celui peut contenir de 1 à N SIRET), comme ci-dessus, renommez le, puis enregistrez le sur votre poste en conservant le format « .txt ».

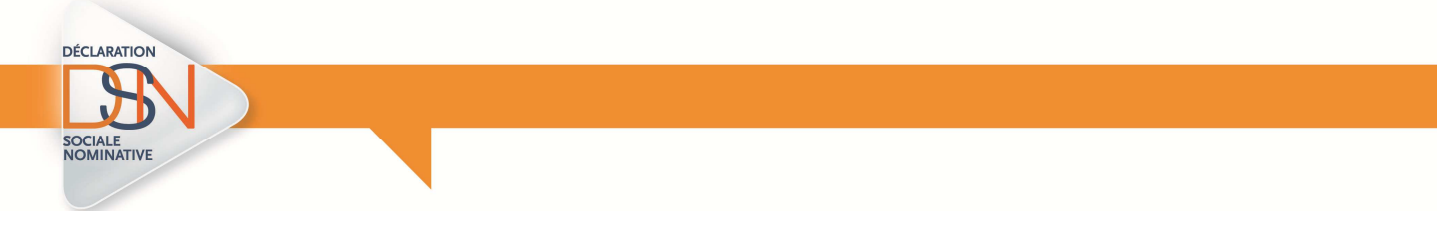

- 4. Déposez votre fichier à contrôler
  - 4.1 Cliquez sur « Parcourir » pour sélectionner le fichier à déposer :

|                                                                                                    | Envoi du fichier                                                                                                    |                            |
|----------------------------------------------------------------------------------------------------|----------------------------------------------------------------------------------------------------|----------------------------|
| us êtes inscrit                                                                                                    | GOVE here .                                                                                                    | • 47 Techenter don : Breau |
|                                                                                                    | Organises * Neuvenau datailer                                                                                                    | 5 · 0 (                    |
| 1 (25456789)<br>0122456789                                                                                                    | Fons     Fons     Fonse     Fonse     Fon |                            |
| Allcation de l'existence de numéros Siret<br>It éran vous permet de vérifier l'existence de numéros Siret dans le répertoire SIRENE.<br>Iur rappel, lorsqu'un numéro Siret indiqué au sein d'une DSN n'existe pay, l'ensemble de la déclaration est alors rejeté.<br>Sus pouvez déposer i al liste des numéros Siret que vous souhaitez vérifier ( <u>en savoir plus</u> ). | View     View    |                            |
| å traiter :                                                                                                    |                                                                                                    |                            |
| à fraiter :<br>uricii Voalito selectorone.<br>Le fadresse mai qui recevra les résultats de la vénification du fichier déposé :<br>rorredig ta dé                                                                                                    |                                                                                                    |                            |
| traiter :<br>                                                                                                    |                                                                                                    |                            |

4.2 Si nécessaire, vous pouvez modifier pour cet envoi l'adresse mail de réception des résultats du contrôle, puis cliquez sur « **Envoyer** » :

| DSN                                                                                                    | ) (DE                                                                          | CLARATION SO                                                                                                    | CIALE NOMINAT                                                                                                    | IVE CON                                                                                       | TRÔLE DE NUMÉROS :                              | SIRET          |
|----------------------------------------------------------------------------------------------------|--------------------------------------------------------------------------------|----------------------------------------------------------------------------------------------------|----------------------------------------------------------------------------------------------------|-----------------------------------------------------------------------------------------------|-------------------------------------------------|----------------|
| ous êtes insc                                                                                                    | rit                                                                            |                                                                                                    |                                                                                                    |                                                                                               |                                                 |                |
| EST DSN<br>W: 012345678                                                                                                    | a                                                                              |                                                                                                    |                                                                                                    |                                                                                               |                                                 |                |
|                                                                                                    |                                                                                |                                                                                                    |                                                                                                    |                                                                                               |                                                 |                |
| I* Siret :                                                                                                    |                                                                                |                                                                                                    |                                                                                                    |                                                                                               |                                                 |                |
|                                                                                                    |                                                                                |                                                                                                    |                                                                                                    |                                                                                               |                                                 |                |
|                                                                                                    |                                                                                |                                                                                                    |                                                                                                    |                                                                                               |                                                 |                |
|                                                                                                    |                                                                                |                                                                                                    |                                                                                                    |                                                                                               |                                                 |                |
| érification de                                                                                                    | l'existe                                                                       | ice de numéros Sir                                                                                                    | et                                                                                                    |                                                                                               |                                                 |                |
| érification de                                                                                                    | l'existe                                                                       | ice de numéros Sir                                                                                                    | et                                                                                                    |                                                                                               |                                                 |                |
| érification de<br>let écran vous<br>'our rappel, loi                                                                                                    | permet d<br>squ'un nu                                                          | ice de numéros Sir<br>vérifier l'existence o<br>néro Siret indiqué au                                                                                     | et<br>le numéros Siret dans<br>sein d'une DSN n'exis                                                                                                    | le répertoire SIREN<br>te pas, l'ensemble                                                     | iÉ.<br>de la déclaration es                     | t alors rejete |
| érification de<br>let écran vous<br>'our rappel, loi<br>'ous pouvez de                                                                                                    | permet d<br>squ'un nu                                                          | ce de numéros Sir<br>e vérifier l'existence o<br>méro Siret indiqué au<br>a liste des numéros S                                                           | et<br>le numéros Siret dans<br>sein d'une DSN n'exit<br>iret que vous souhait                                                                                                    | le répertoire SIREN<br>te pas, l'ensemble<br>z vérifier ( <u>en savoi</u>                     | IE.<br>de la déclaration es<br><u>r plus</u> ). | t alors rejete |
| érification de<br>let écran vous<br>'our rappel, loi<br>rous pouvez de<br>liquez sur le t                                                                                                 | permet d<br>squ'un nu<br>iposer ici<br>outon 'Pa                               | ce de numéros Sin<br>e vérifier l'existence o<br>méro Siret indiqué au<br>a liste des numéros S<br>courir' pour sélection                                 | et<br>le numéros Siret dans<br>sein d'une DSN n'exis<br>iret que vous souhaite<br>ner le fichier à traiter.                                                                               | le répertoire SIREN<br>te pas, l'ensemble<br>2 vérifier ( <u>en savoi</u>                     | rE.<br>de la déclaration es<br><u>r plus</u> ), | t alors rejete |
| érification de<br>Cet écran vous<br>lour rappel, loi<br>rous pouvez de<br>liquez sur le t<br>chier à traiter                                                                              | permet d<br>squ'un nu<br>iposer ici<br>outon 'Pa<br>i                          | rce de numéros Sin<br>e vérifier l'existence o<br>méro Siret indiqué au<br>a liste des numéros S<br>courir' pour sélection                                | et<br>le numéros Siret dans<br>sein d'une DSN n'exit<br>iret que vous souhaita<br>ner le fichier à traiter.                                                                               | le répertoire SIREN<br>te pas, l'ensemble<br>2 vérifier ( <u>en savoi</u>                     | iE.<br>de la déclaration es<br><u>r plus</u> ). | t alors rejete |
| érification de<br>Cet écran vous<br>Pour rappel, loi<br>Yous pouvez de<br>Cliquez sur le t<br>Chier à traiter<br>ParcountSI                                                               | Permet d<br>squ'un nu<br>sposer ici<br>souton 'Pa<br>:<br>RET.bt               | rce de numéros Sin<br>e vérifier l'existence d<br>méro Siret indiqué au<br>a liste des numéros S<br>courir' pour sélection                                | et<br>le numéros Siret dans<br>sein d'une DSN n'exir<br>iret que vous souhaita<br>ner le fichier à traiter.                                                                               | le répertoire SIREN<br>te pas, l'ensemble<br>z vérifier ( <u>en savoi</u>                     | rE.<br>de la déclaration es<br>r plus).         | t alors rejete |
| érification de<br>Cet écran vous<br>Pour rappel, loi<br>Yous pouvez de<br>Lliquez sur le t<br>Lliquez sur le t<br>Lliquez sur le t<br>Chier à traiter<br>Parcourt. Si<br>Jaisissez l'adre | permet d<br>squ'un nu<br>iposer ici<br>auton 'Pa<br>:<br>RET bt<br>sse mail c  | ice de numéros Sin<br>o vérifier l'existence o<br>méro Siret indiqué au<br>a liste des numéros S<br>courrir pour sélection<br>1<br>ui recevra les résulta | et<br>le numéros Siret dans<br>sein d'une DSN n'exis<br>iret que vous souhaite<br>ner le fichier à traiter.<br>ts de la vérification du                                                   | le répertoire SIREB<br>te pas, l'ensemble<br>2 vérifier ( <u>en savoi</u><br>fichier déposé : | ré.<br>de la déclaration es<br><u>r plus</u> ). | t alors rejete |
| érification de<br>Cet écran vous<br>Your rappel, loi<br>Vous pouvez de<br>Lliquez sur le b<br>Cinier à traiter<br>Parcourr Si<br>Jaisissez l'adre                                         | Permet d<br>squ'un nu<br>poser ici<br>souton 'Pa<br>:<br>RET tet<br>sse mail c | ece de numéros Sin<br>vérifier l'existence<br>méro Siret indiqué au<br>a liste des numéros S<br>cocurir pour sélection<br>1<br>ui recevra les résulta     | et<br>le numéros Siret dans<br>en d'une DSN n'exis<br>iret que vous souhait<br>iret que vous souhait<br>iret que vous souhait<br>iret que vous souhait<br>iret dans de la vénification du | le répertoire SIRE<br>te pas, l'ensemble<br>z vérifier ( <u>en savoi</u><br>fichier déposé :  | rE.<br>de la déclaration es<br>r <u>plus</u> ). | t alors rejete |

NB: L'adresse mail peut être modifiée pour un envoi spécifique mais vous pouvez également la modifier à partir de « Votre menu personnalisé », « Modifier mes informations personnelles ». L'adresse mail modifiée apparaitra ensuite sur votre tableau de bord.

5. Le compte rendu du contrôle SIRET

Le compte rendu du contrôle SIRET vous est transmis à l'adresse renseignée lors du dépôt dans les minutes suivantes la transmission de votre fichier.

5.1 Ouverture de la pièce jointe

| De:<br>À:              | den @visi.derurg.net entreproses.fr                                                                                                    |
|------------------------|----------------------------------------------------------------------------------------------------|
| Cc:<br>Objet:          |                                                                                                    |
| Message                |                                                                                                    |
| Bonjour,               |                                                                                                    |
| Vous troi              | uverez ci-joint les résultats de votre demande de vérification des numéros Siret du 23/10/2014.                                                                                                    |
| Le savie:<br>Le site ( | z-vous ?<br>DSM-Info.fr répond à vos questions les plus fréquentes. Avant de nous contacter, nous vous invitons à consulter la base de connaissance en cliquant ici : <u>http://dsn-info.custhelp.com/</u> . |

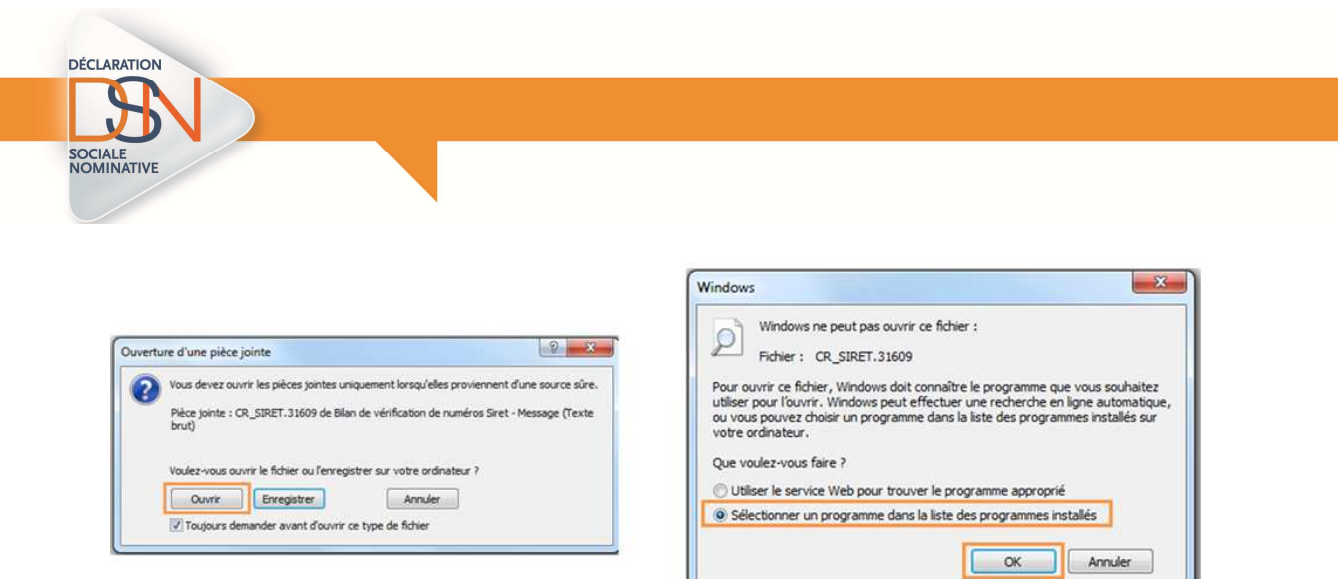

5.2 Les résultats du contrôle vous sont donc présentés par SIRET avec un statut indiqué pour chacun de ces sirets

| Fichier | Edition | Format | Affichage | ? |  |
|---------|---------|--------|-----------|---|--|
|---------|---------|--------|-----------|---|--|

Plusieurs statuts possibles :

- ACTIF : Le SIRET est bien connu du référentiel, vous pouvez donc transmettre votre DSN concernant l'établissement
- INCONNU : Le SIRET n'est pas connu du référentiel. Vous ne pouvez donc pour l'instant transmettre la DSN pour cet établissement.
- Les 3 statuts suivant nécessiteront la réalisation de démarche afin que votre DSN pour ces sirets relevant de ces statuts soit acceptée.
  - CESSATION D'ACTIVITE AU XXXX
  - ACTIF MAIS INCONNU DE L'URSSAF

Afin de pouvoir réaliser les démarches de mise à jour de vos sirets, merci de vous munir de vos données d'authentification employeur de votre compte URSSAF. Vous accèderez ainsi à un formulaire de demande de mise à jour Siret. Merci également de renseigner l'URSSAF de rattachement pour le ou les sirets concernés.

Depuis votre mail de résultat des contrôles sirets, cliquez sur le lien suivant : <u>https://mon.urssaf.fr/urssafenligne.htm</u>, authentifiez vous et sélectionnez la demande "Dsn - mise à jour des Siret" dans la rubrique "Echanges avec mon Urssaf".

Dans le cas ou vous ne disposez pas d'un compte employeur actif pour l'un de vos établissements à immatriculer. Votre demande devra être effectuée via le lien suivant http://www.contact.urssaf.fr/ <u>.</u>Vous pourrez dès lors-sélectionner l'Urssaf compétente territorialement en fonction du lieu de l'établissement en cliquant soit sur le code postal ou la ville, soit sur la région correspondante dans la carte de France et sélectionner la demande ""Dsn-mise à jour des Siret" dans l'espace "mon compte".